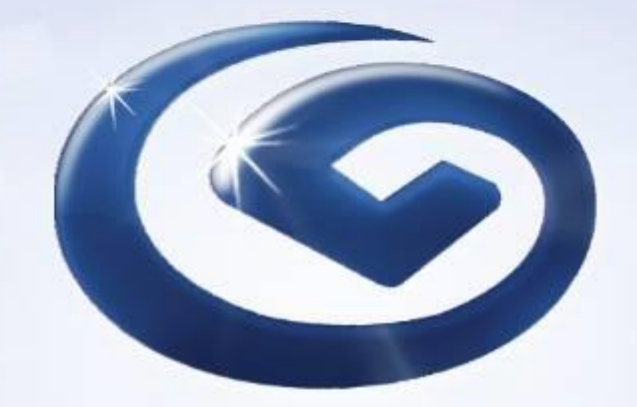

# 企业网上银行-用户手册

2017年6月

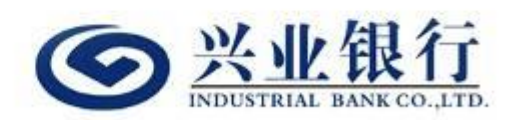

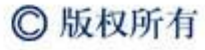

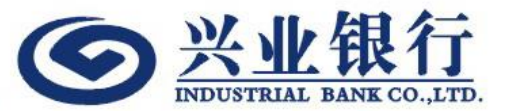

## 1. 企银用户首次登入

目录

- 2. 企银功能介绍
  - -账户概览
  - 交易明细
  - -结单查询/下载
  - -汇款通知书查询/下载
  - 定期通知书查询/下载
  - 用户信息查询
  - 修改密码
  - 修改登入名称

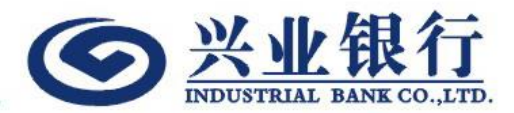

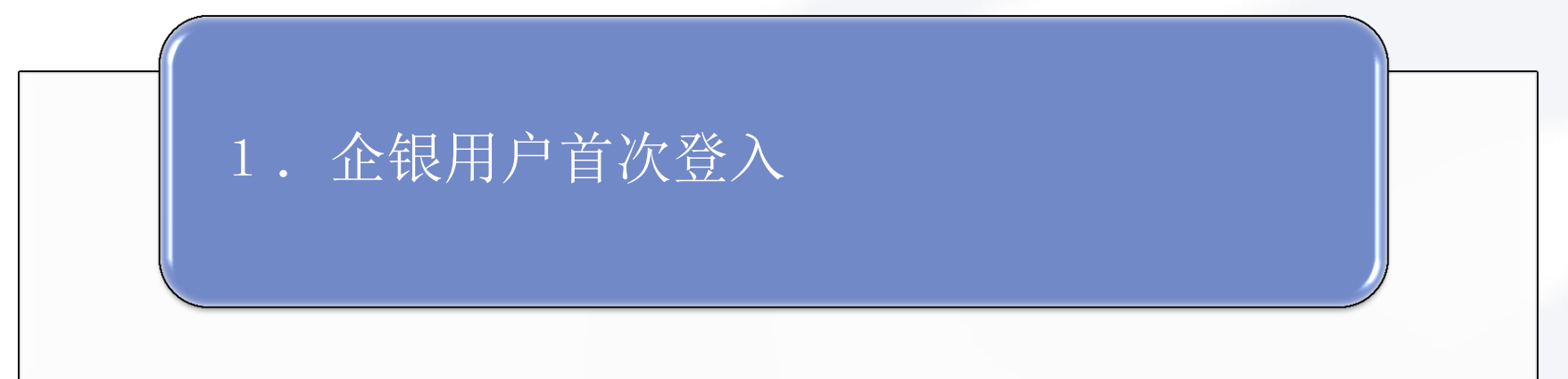

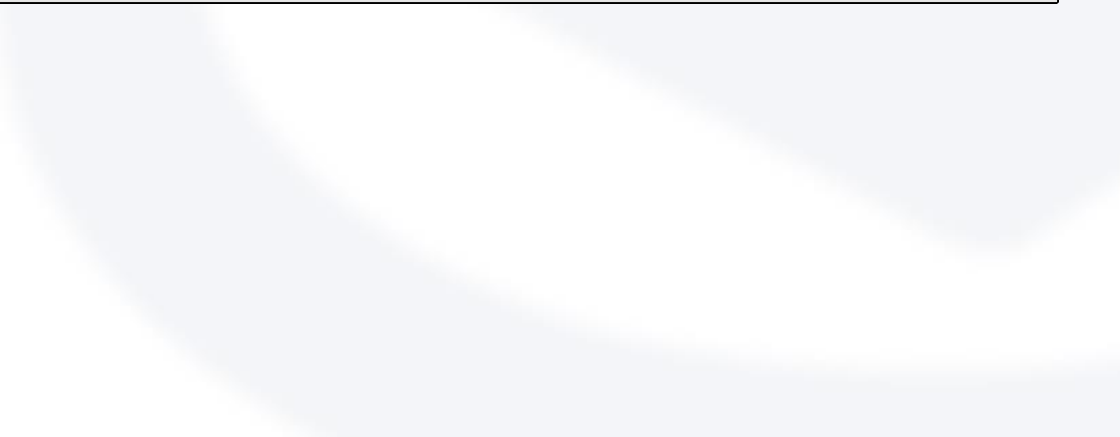

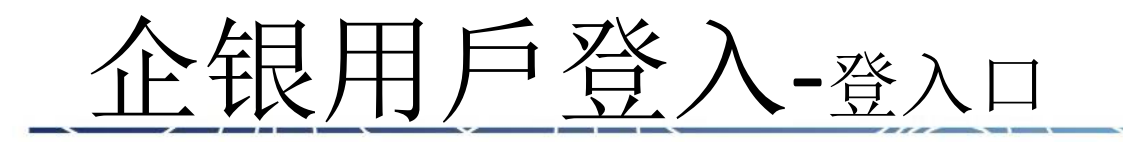

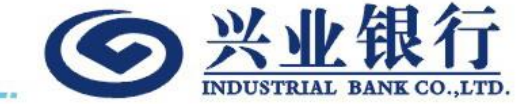

## 企银用户可以透过以下方法,进入企银登录页:

兴业银行香港分行主页
 <u>www.cibhk.com</u>

企银用户首次登入-登入页

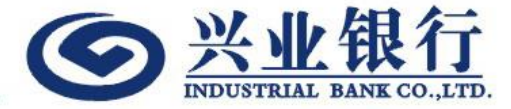

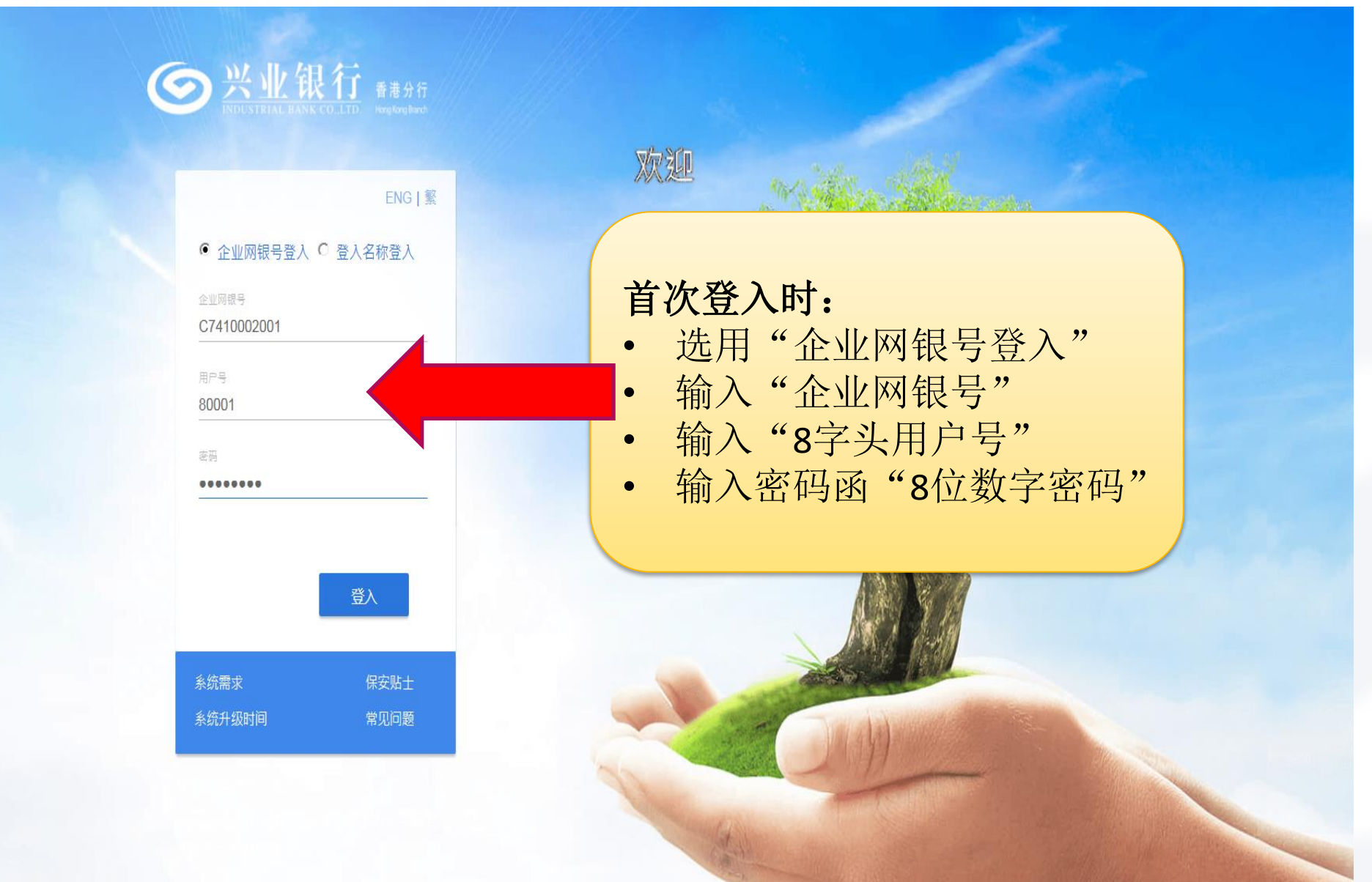

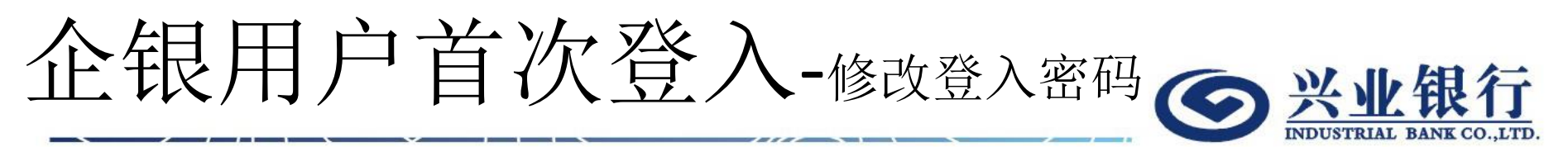

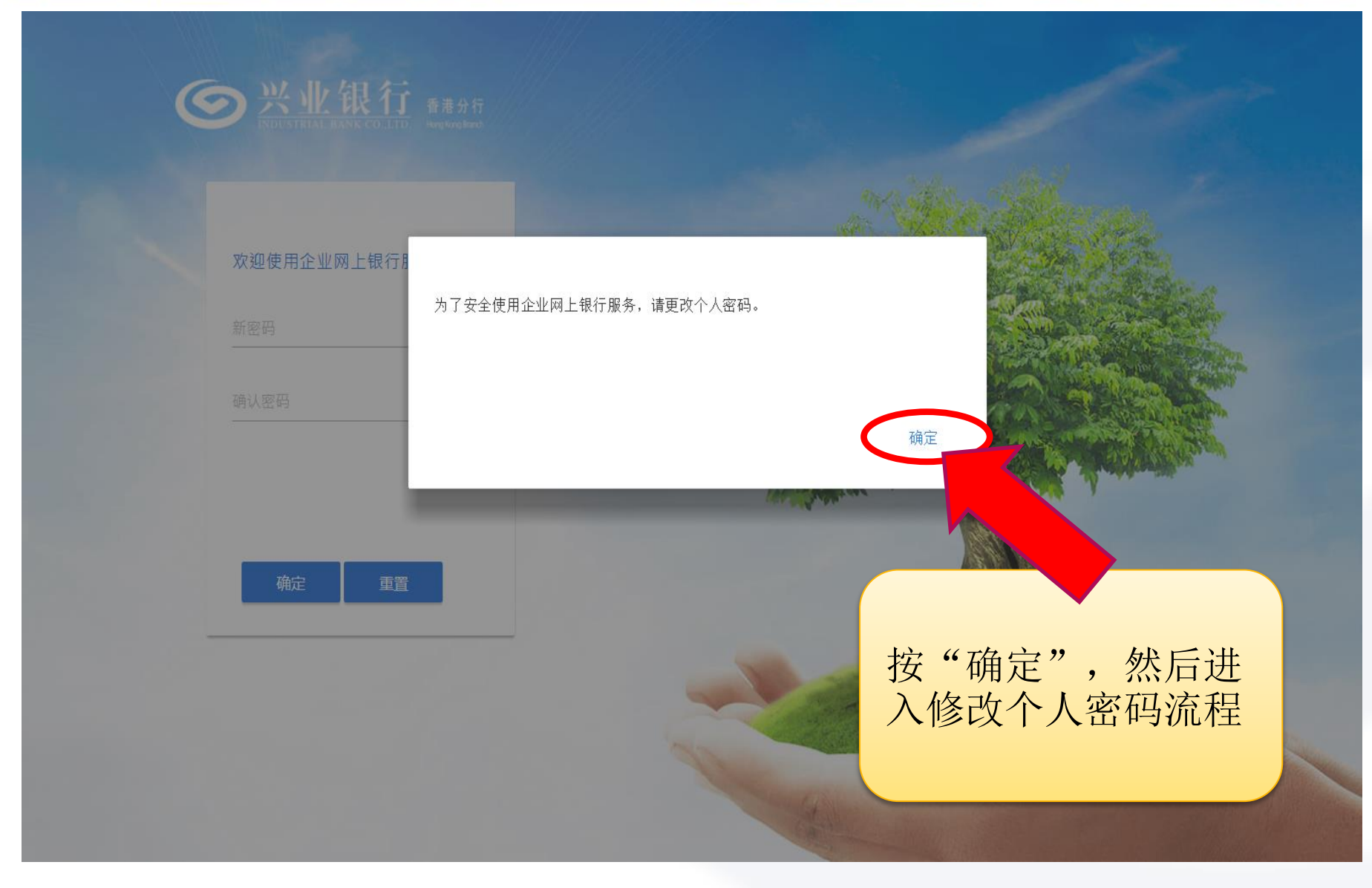

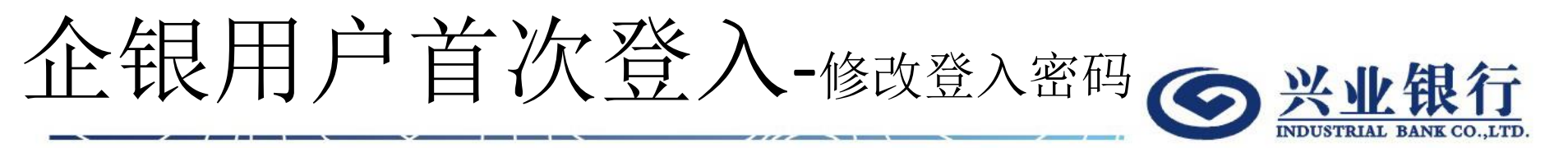

| ¢ | <u>     ※ 业 銀行</u> 香港分行     INDUSTRIAL BANK CO.LTD     Horg Korg Band |                                  |
|---|-----------------------------------------------------------------------|----------------------------------|
|   | 欢迎使用企业网上银行服务                                                          |                                  |
|   | 新密码<br>●●●●●●<br>時认密码<br>●●●●●●●●                                     | 输入自设"8-12位英文字母(可区<br>分大小写)+数字"密码 |
|   | 确定重置                                                                  |                                  |
|   |                                                                       |                                  |

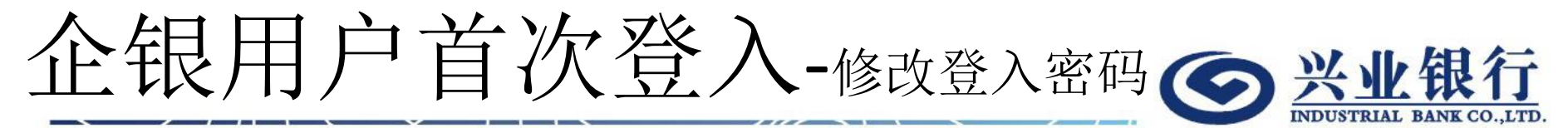

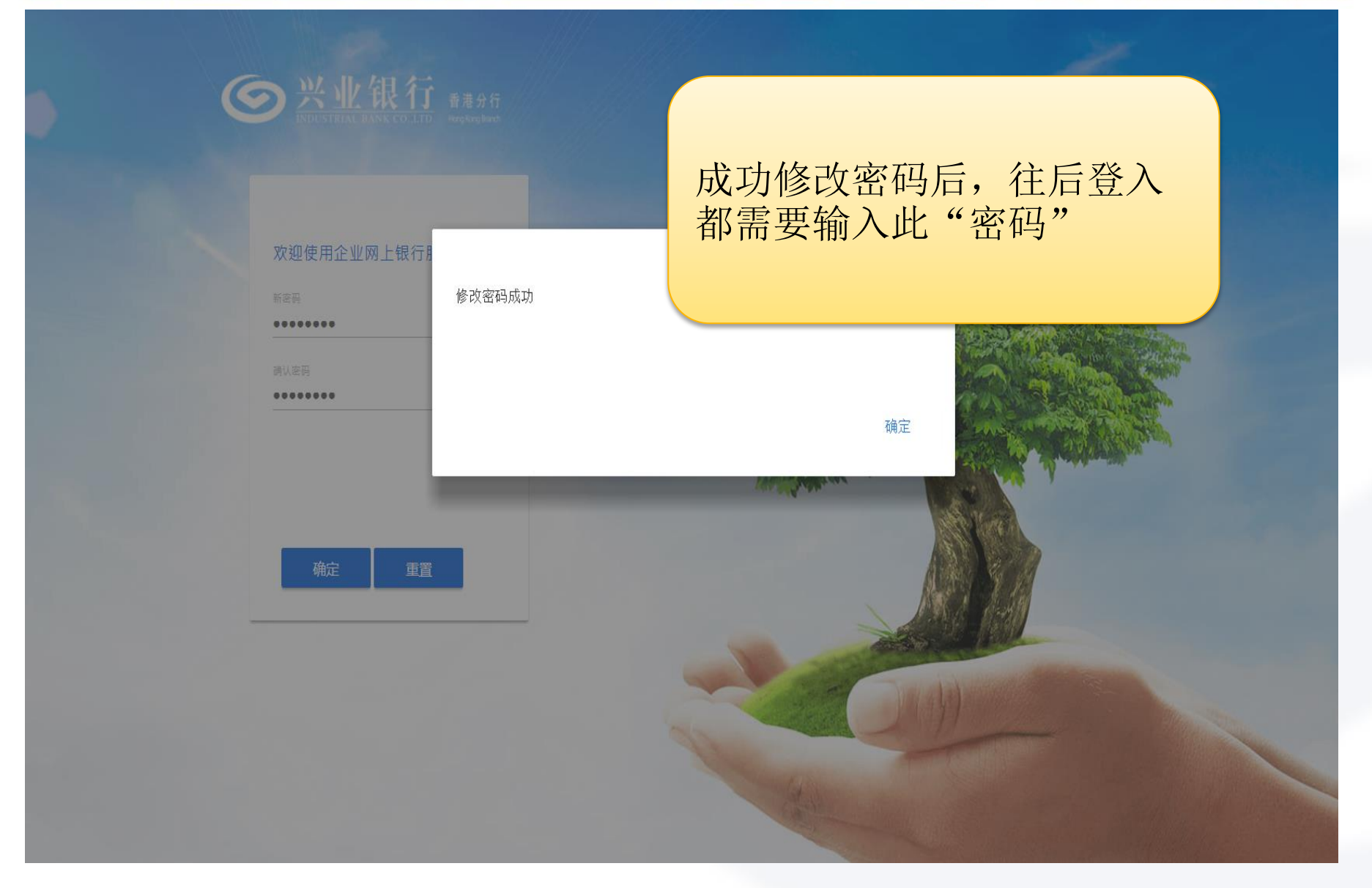

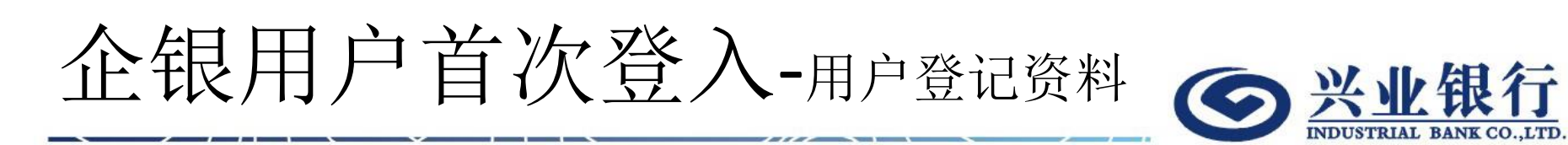

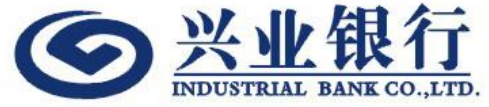

● 兴业银行 香港分行

### 欢迎使用企业网上银行服务

| 证件号码     |  |
|----------|--|
| H1234567 |  |
| 流动电话号码   |  |
| 21992388 |  |

### "首次登入"需要输入用户个人资 料作登记

欢迎

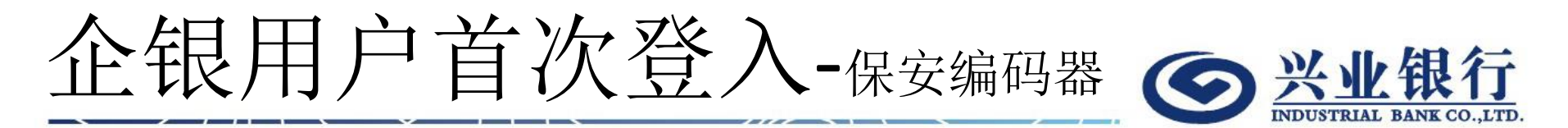

| 欢迎使用企业网上银行服务                                                            | <u>次迎</u>                 |  |
|-------------------------------------------------------------------------|---------------------------|--|
| 保安编码器序号<br>4250129101<br>请点击"激活码"按钮,以获取激活<br>启动保安编码器,然后点击"下一步<br>钮继续流程。 | 输入保安编码器背后的序号,<br>然后按"激活码" |  |
| 激活码                                                                     |                           |  |
|                                                                         |                           |  |

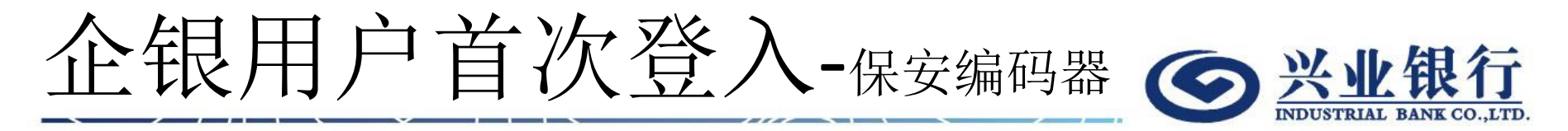

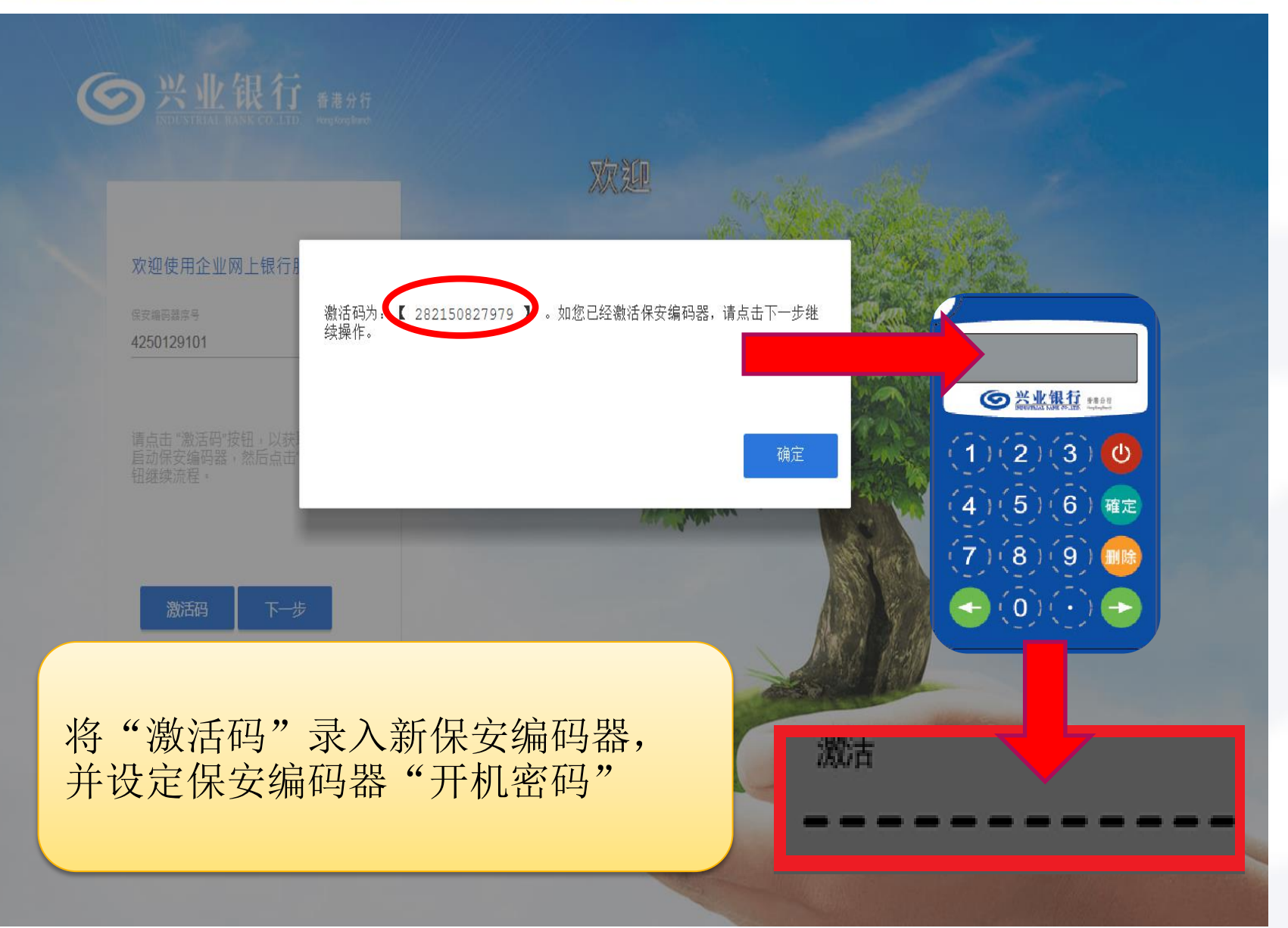

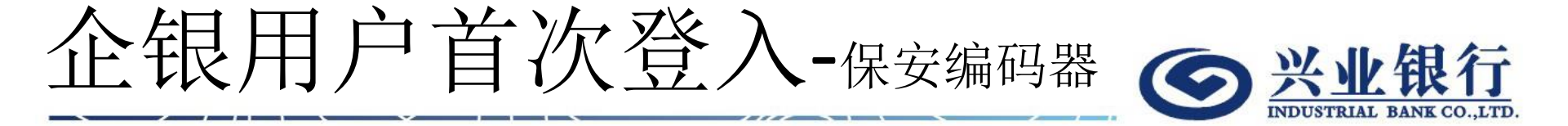

设定保安编码器开机密码

- 按图1和图2的提示,两次输入6位数字开机密码,完成开机密码设定
- 两次输入的开机密码必须相同

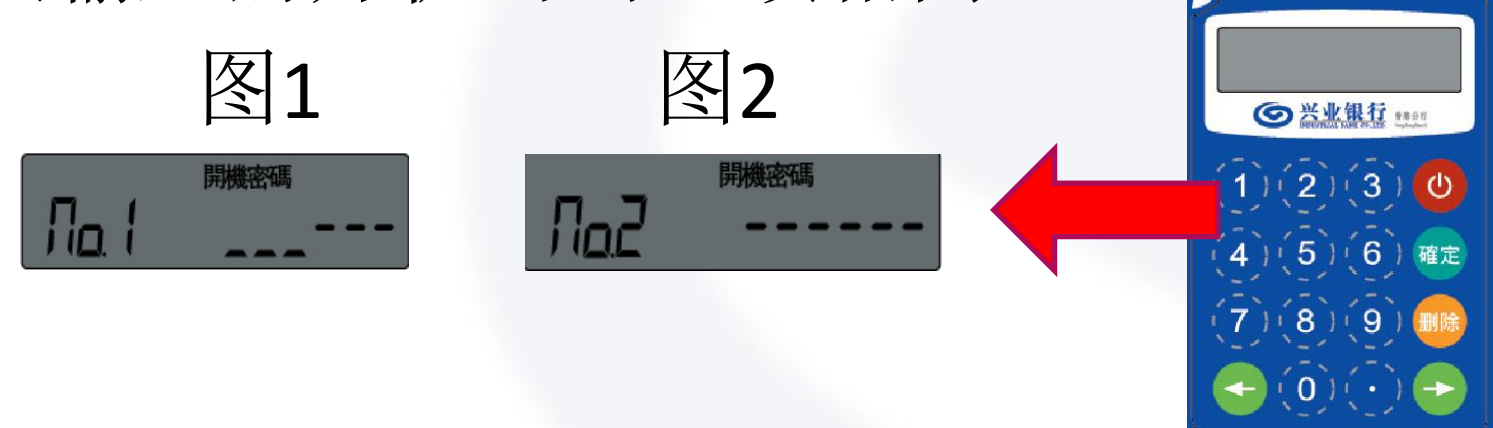

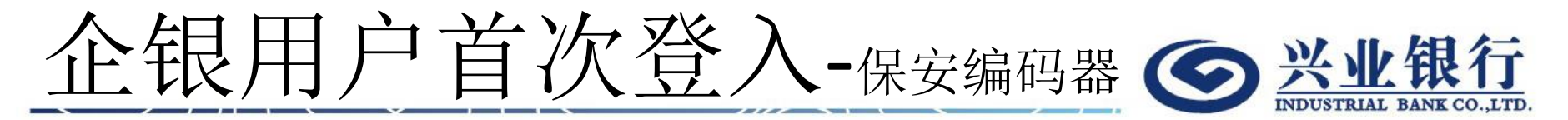

| <b>医光业银行</b> 番港分行<br>INDUSTRIAL BANK CO.LTD 番港分行<br>Herg Karg Band |                          |
|--------------------------------------------------------------------|--------------------------|
| 欢迎使用企业网上银行服务<br><sub>保安编码</sub>                                    | 欢迎                       |
|                                                                    | 输入保安编码器显示的 "6位"<br>一次性密码 |
| 确定                                                                 |                          |
|                                                                    |                          |

# 企银用户首次登入-欢迎页 **⑤兴业银行**

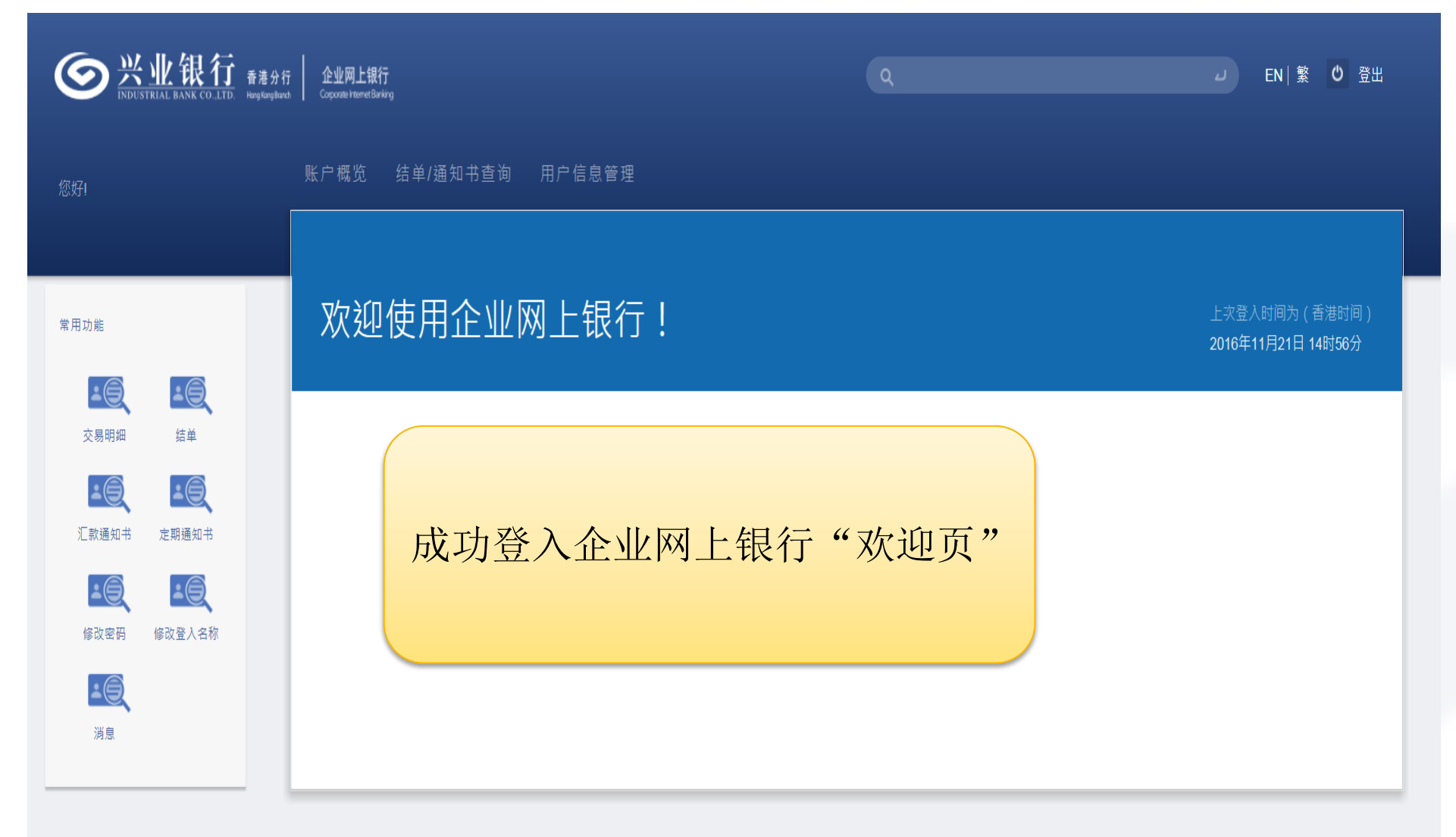

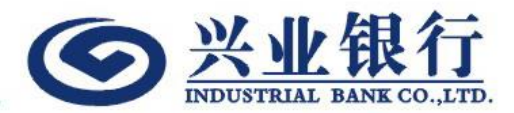

## 2. 企银功能介绍

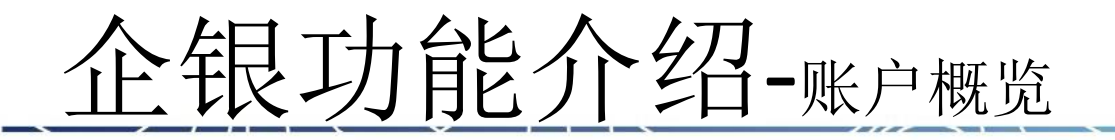

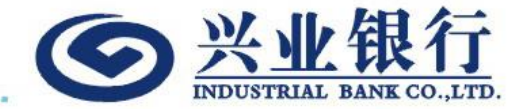

| <b>一会 兴业银行</b> 香港分                      | 行 企业网上银行<br>nch Coppose Premet Banking |         | Q   |                    | EN   繁 Ů 登出        |
|-----------------------------------------|----------------------------------------|---------|-----|--------------------|--------------------|
| 您好!                                     | <b>账户概览</b> 结单/通知书查询                   | 用户信息管理  |     |                    |                    |
|                                         | ■ 当前位置:账户概览                            |         |     |                    |                    |
| 交易明細                                    | 储蓄账户                                   |         |     |                    |                    |
| 常用功能                                    | 胀号                                     | 账户种类    | 货币  | 账面结余               | 可用结余               |
| <u>+6</u> <u>+6</u>                     | 741001320050                           | 储蓄账户    | НКД | 250,589.77         | 250,589.77         |
| 交易明细    结单                              | 741001328250                           | 储蓄账户    | CNY | 3,336.87           | 3,336.87           |
| 1 1 2 2 2 2 2 2 2 2 2 2 2 2 2 2 2 2 2 2 | 741001324352                           | 多币种储蓄账户 | MCY |                    |                    |
|                                         |                                        |         | JPY | 12,345.00          | 12,345.00          |
| 修改密码 修改登入名称                             | 741001320351                           | 多币种储蓄账户 | MCY |                    |                    |
| <b>16</b>                               |                                        |         | НКD | 36,111.59          | 36,111.59          |
| 消息                                      | 741001327350                           | 多币种储蓄账户 | MCY |                    |                    |
|                                         |                                        |         | CNY | 210,286,567,096.85 | 210,286,567,096.85 |

企银功能介绍-交易明细

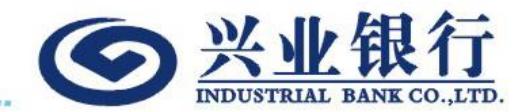

#### ■ 當前位

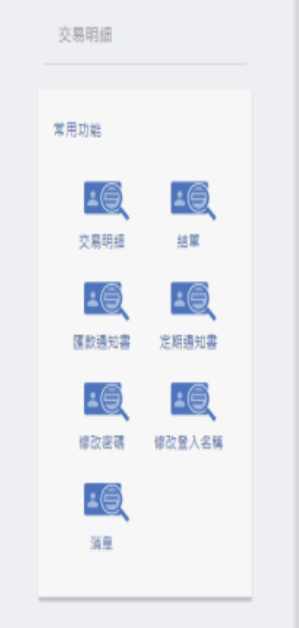

| 南丽位置:照户微克 > <del>父易明斌</del> |                  |            |                                  |              |       |
|-----------------------------|------------------|------------|----------------------------------|--------------|-------|
|                             | 賬 戶              |            | 幣種                               |              |       |
|                             | 741001327350(多幣種 | 儲蓄賬戶)      | 美元                               |              |       |
|                             | 開始日期             |            | 結束日期                             |              |       |
|                             | 2016-06-01       | ä          | 2016-08-28                       | ä            |       |
|                             | 最近               |            |                                  |              |       |
|                             | -                |            |                                  |              |       |
|                             |                  |            |                                  | <b>直詢</b> 下載 | 列印    |
| 交易日期                        | 支出               | 存入         | 交易擒要                             | 實際           | 結該    |
| 2016-08-01                  |                  | 200,000.00 | FM BOFAUS3NXXX                   | USD          |       |
| 2016-08-01                  | 100,000.00       |            | MM DEPOSIT - ST 741250000000119  | USD          |       |
| 2016-08-01                  | 100,000.00       |            | MM DEPOSIT - ST 741250000000120  | USD          |       |
| 2016-08-01                  |                  |            | 當日總餘                             | USD          | 0.00  |
| 2016-08-03                  |                  | 13.89      | MM DEPOSIT - RLN 741250000000120 | USD          |       |
| 2016-08-03                  |                  |            | 當日總餘                             | USD          | 13.89 |
| 2016-08-04                  |                  | 6.94       | MM DEPOSIT - RLN 74125000000120  | USD          |       |
| 2016-08-04                  |                  |            | 業日結餘                             | USD          | 20.83 |
| 2016-08-05                  |                  | 6.94       | MM DEPOSIT - RLN 74125000000120  | USD          |       |
| 2016-08-05                  |                  |            | 第日結鈴                             | USD          | 27.77 |

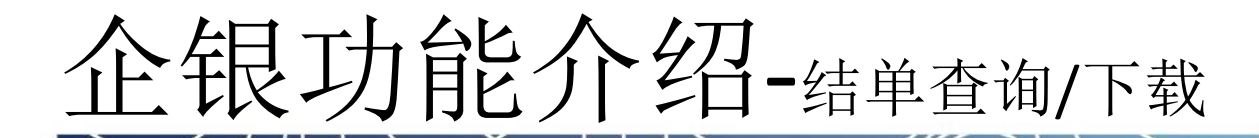

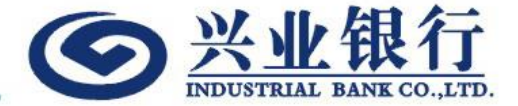

| <b>一会兴业银行</b> 香港场 | )行<br>Aanch Coporate Internet Barking   | ٩               | ⊿ EN│繁 Ů 登出  |
|-------------------|-----------------------------------------|-----------------|--------------|
| 您好!               | 账户概览 <b>结单/通知书查询</b> 用户信息管理             | 可以查询/下载"量<br>记录 | 最近13个月"结单    |
|                   | ➡ ヨ刖位置:结甲/通知书堂问 > <mark>结甲</mark>       |                 |              |
| 结单                | 结单名称                                    | 账户              |              |
| 汇款通知书             | 全部                                      | 全部              |              |
| 定期通知书             | 开始日期                                    | 结束日期            |              |
|                   | 2016-08-25                              | 2016-11-22      |              |
| 常用功能              | 最近                                      |                 |              |
| <u>+6</u> +6      | 30 X                                    |                 | <b>查询</b> 下载 |
| 交易明細 结单           | 「「「「」「」「」「」「」「」」「」」「」」「」」「」」「」」「」」「」」「」 | 账户              | 日期           |
| 汇款通知书 定期通知书       | ┌── 账户结单                                | 741001320050    | 2016-11-07   |
|                   | □ 账户结单                                  | 741001320351    | 2016-11-07   |
| 修改密码 修改登入名称       | □ 账户结单                                  | 741001320050    | 2016-11-08   |
| ¥Q<br>Xe          | □ 账户结单                                  | 741001320351    | 2016-11-08   |

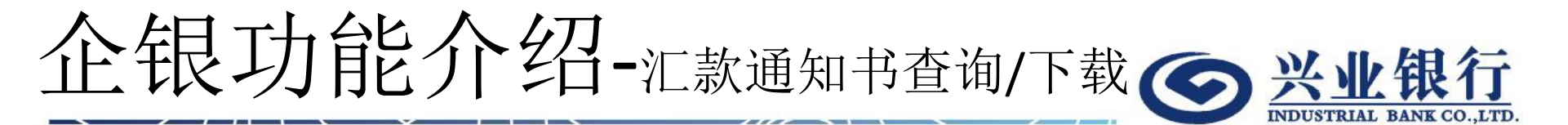

| SUDICIPIEAL BASE CO.270     Repute     Repute | 行 企业网上银行<br>CoponentineerDening      |                      |              | a            |            | J EN 満 O 登出                |
|----------------------------------------------------------------------------------------------------|--------------------------------------|----------------------|--------------|--------------|------------|----------------------------|
| 25FI                                                                                                    | 販戶概號 結單/通知書查詢<br>■ 當前位置:結單/通知書查詢 > 逐 | 用戶信息管理               | 可以查询<br>通知书记 | ]/下载"占<br>1录 | 最近13个)     | 月"汇款                       |
| 修改密碼                                                                                                    |                                      | 匯款通知書名稱<br>陳入陳軟入時通知書 |              | 戦戶           |            |                            |
| <b>修改豊入名稱</b>                                                                                                    |                                      | 開始日期                 |              | 結束日期         |            |                            |
| 常用功能                                                                                                    |                                      | 2016-07-01           | 8            | 2016-09-20   | 8          |                            |
| <b>上〇 上〇</b><br>交易明组 納單                                                                                                    |                                      | 最近<br>-              |              |              |            |                            |
| · · · · · · · · · · · · · · · · · · ·                                                                                                    | □ 5808                               | 斯坦認名稱                |              | <b>展</b> 戶   |            |                            |
| <u>=Q</u> <u>=Q</u>                                                                                                    |                                      |                      | 741001327350 |              | 2016-08-30 |                            |
| #改定碼 #改量人名解<br>通<br>通<br>通<br>通<br>通<br>一<br>一<br>一<br>一                                                                                                    | 1-1 共1項                              |                      |              |              |            | 新闻 上一周   1000 共1頁   アーズ 主日 |

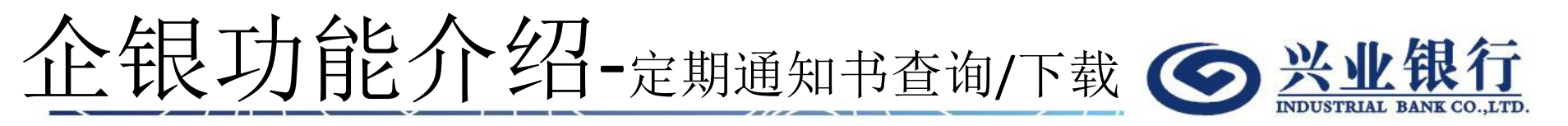

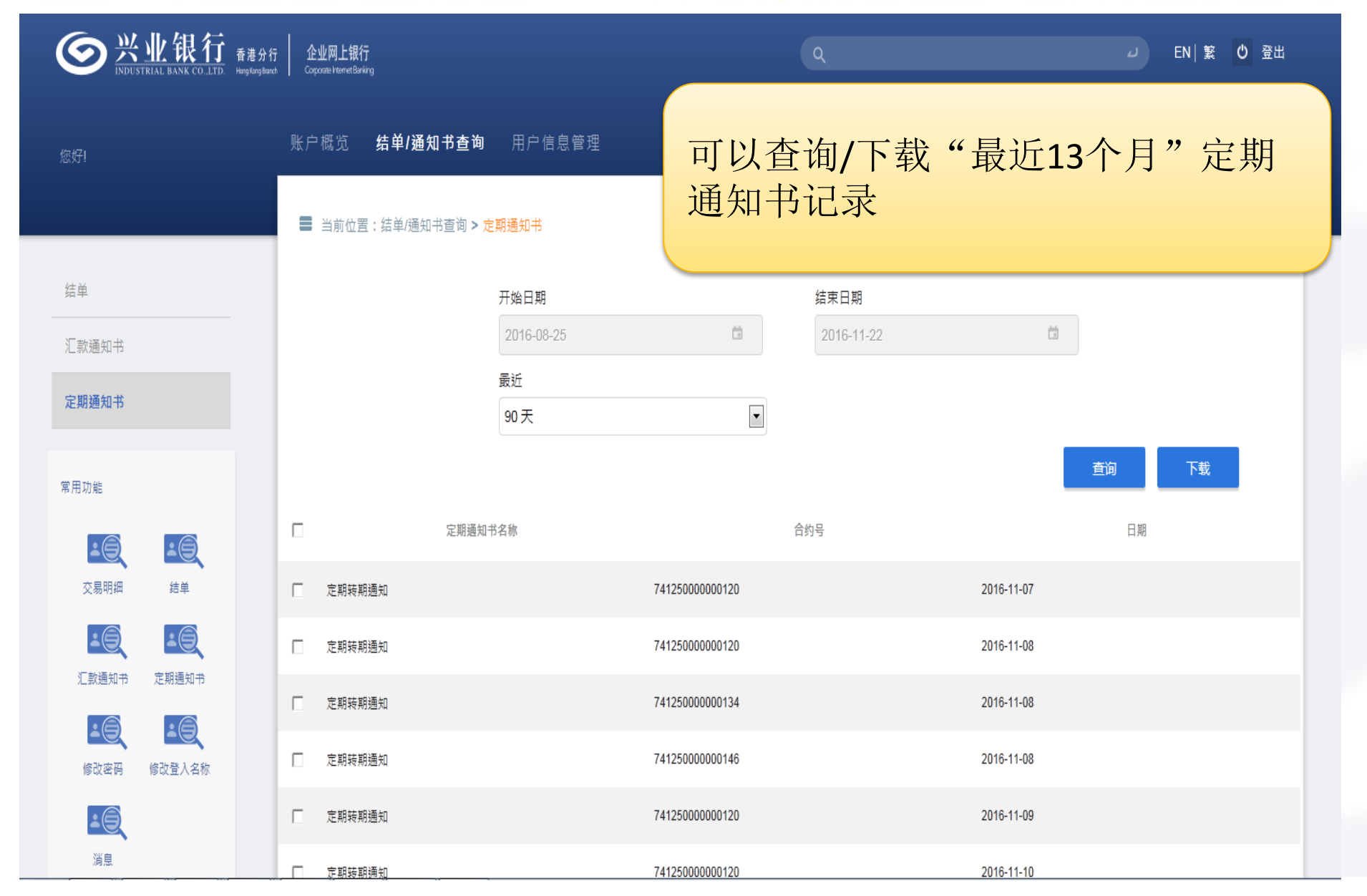

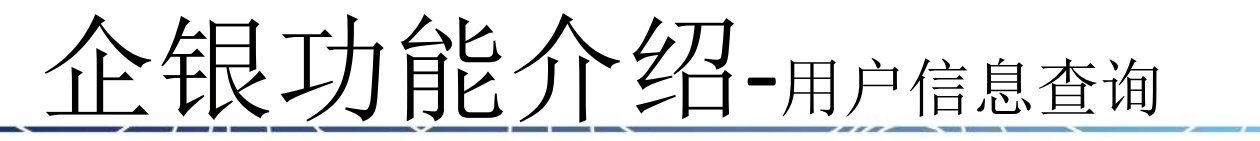

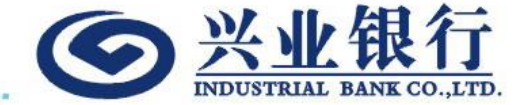

| <b>一会兴业银行</b> 香港分行<br>INDUSTRIAL BANK CO.LTD 音港分行                | 企业网上银行<br>Corporate Internet Banking |                                                                                                    | ۹                                                                                   | → EN   繁 (*) 登出 |
|------------------------------------------------------------------|--------------------------------------|----------------------------------------------------------------------------------------------------|-------------------------------------------------------------------------------------|-----------------|
| 您好!                                                              | 账户概览 结单/通知书查                         | 询 用户信息管理                                                                                                    |                                                                                     |                 |
| 修改密码<br>修改登入名称<br>常用功能<br>変易明細                                   | ■ 当前位置:用户信息管理                        | 中文姓名<br>陳小文<br>用户号<br>80001<br>登入名称<br><未设定><br>电邮地址<br>e**nk@cibhk.com<br>证件类型<br>护照/旅游证件<br>证件号码                | 英文姓名<br>Chan Xiu Man<br>角色<br>主管<br>业务组别<br>A<br>流动电话号码<br>******2388<br>证件国家<br>中国 |                 |
| <ul> <li>修改密码</li> <li>修改登入名称</li> <li>通点</li> <li>消息</li> </ul> | 企业信息                                 | 企业名称(英文)<br>EBANKING TESTING NO.1 COMPANY LIMITED<br>企业名称(中文)<br>網銀測試專用賬户<br>企业网银号<br>C7410013201<br>企银模式<br>单人維护 |                                                                                     |                 |

企银功能介绍-修改密码

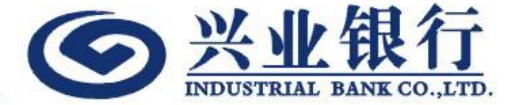

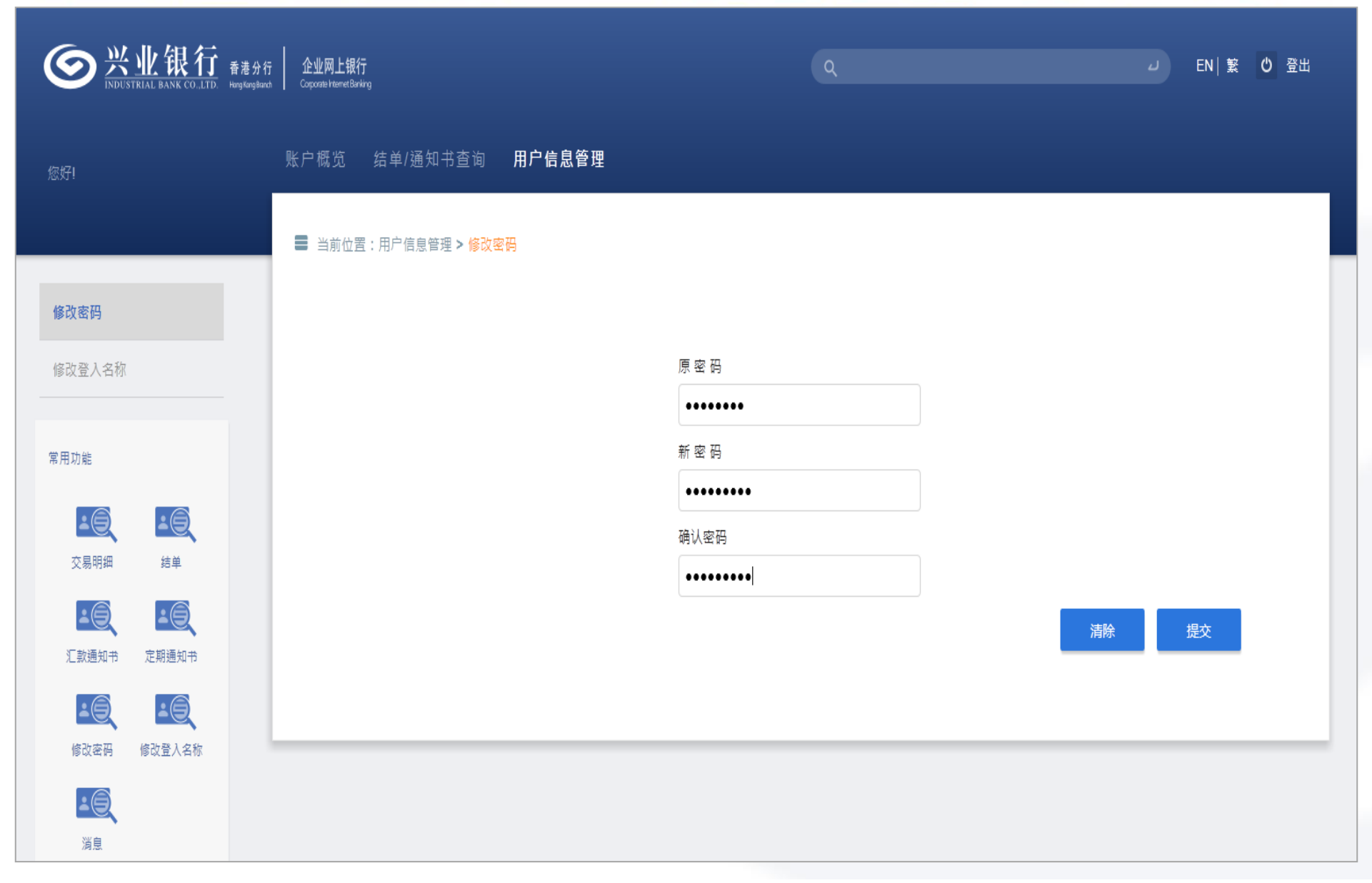

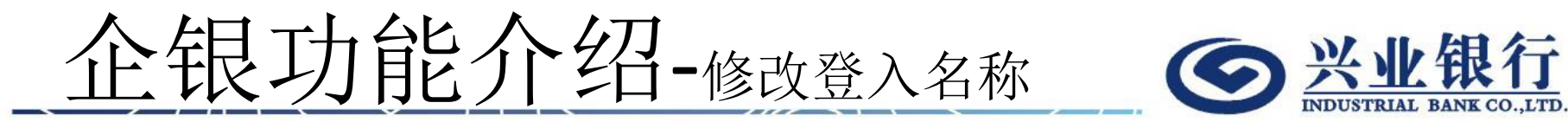

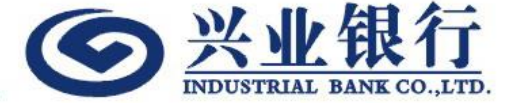

| <b>医 兴业银行</b> 香港分行<br>INDUSTRIAL BANK CO.LTD HergforgBand | テ 企业网上银行<br>at Coporate Internet Barking | Q、清输入搜索内容 | 」 EN│简 ტ 登出 |
|-----------------------------------------------------------|------------------------------------------|-----------|-------------|
| 您好!                                                       | 賬戶概覽 結單/通知書查詢 用戶資訊管理                     |           |             |
|                                                           | 當前位置:用戶資訊管理>修改登入名稱                       |           |             |
| 常用功能                                                      |                                          |           |             |
| <u>-0</u> <u>-0</u>                                       |                                          | 原登入名稱:    |             |
| 交易明細結單                                                    |                                          | Ioan002   |             |
|                                                           |                                          | 新登入名稱:    |             |
| 匯款通知書 定期通知書                                               |                                          | loan001   |             |
| <u>+0</u> +0                                              |                                          |           | 消除 提父       |
| 修改密碼 修改登入名稱                                               |                                          |           |             |